# ISE configureren en problemen oplossen met externe LDAPS Identity Store

# Inhoud

Inleiding Voorwaarden Vereisten Gebruikte componenten Configureren Netwerkdiagram LDAPS op Active Directory configureren Identiteitscertificaat op domeincontroller installeren Directory-structuur voor toegang tot LDAPS Integreer ISE met LDAPS-server De Switch configureren Het eindpunt configureren Configureer de beleidsset op ISE Verifiëren Problemen oplossen Gerelateerde informatie

# Inleiding

In dit document wordt de integratie van Cisco ISE met de Secure LDAPS-server als externe identiteitsbron beschreven.

# Voorwaarden

### Vereisten

Cisco raadt kennis van de volgende onderwerpen aan:

- Basiskennis van het beheer van Identity Service Engine (ISE)
- Basiskennis van Active Directory/Secure Lichtgewicht Directory Access Protocol (LDAPS)

### Gebruikte componenten

De informatie in dit document is gebaseerd op de volgende software- en hardware-versies:

- Cisco ISE-lijnkaart 2.6 voor Windows 7
- Microsoft Windows versie 2012 R2 met Active Directory Lichtgewicht Directory Services geïnstalleerd
- Windows 10 OS-pc met native applicatie en gebruikerscertificaat geïnstalleerd
- Cisco Switch C3750X met 152-2.E6-afbeelding

De informatie in dit document is gebaseerd op de apparaten in een specifieke laboratoriumomgeving. Alle apparaten die in dit document worden beschreven, hadden een opgeschoonde (standaard)configuratie. Als uw netwerk live is, moet u zorgen dat u de potentiële impact van elke opdracht begrijpt.

#### Achtergrondinformatie

LDAPS maakt de codering van LDAP-gegevens (met inbegrip van gebruikersreferenties) mogelijk tijdens het transport wanneer een directory bind tot stand is gebracht. LDAPS gebruikt TCP-poort 636.

Deze verificatieprotocollen worden ondersteund met LDAPS:

- EAP Generic Token Card (EAP-GTC)
- Wachtwoordverificatieprotocol (PAP)
- EAP-TLS-beveiliging (Transport Layer Security)
- Beschermde EAP Transport Layer Security (PEAP-TLS)

**Opmerking**: EAP-MSCHAPV2 (als een inwendige methode van PEAP, EAP-FAST of EAP-TTLS), LEAP, CHAP en EAP-MD5 worden niet ondersteund met LDAPS Externe Identiteitsbron.

# Configureren

In dit deel worden de configuratie van de netwerkapparaten en de integratie van de ISE met Microsoft Active Directory (AD) LDAPS-server beschreven.

### Netwerkdiagram

In dit configuratievoorbeeld gebruikt het eindpunt een Ethernet-verbinding met een switch om verbinding te maken met het Local Area Network (LAN). De aangesloten switchpoort is geconfigureerd voor 802.1xverificatie om de gebruikers met ISE te verifiëren. Op de ISE is LDAPS geconfigureerd als een extern identiteitsarchief.

Dit beeld illustreert de netwerktopologie die wordt gebruikt:

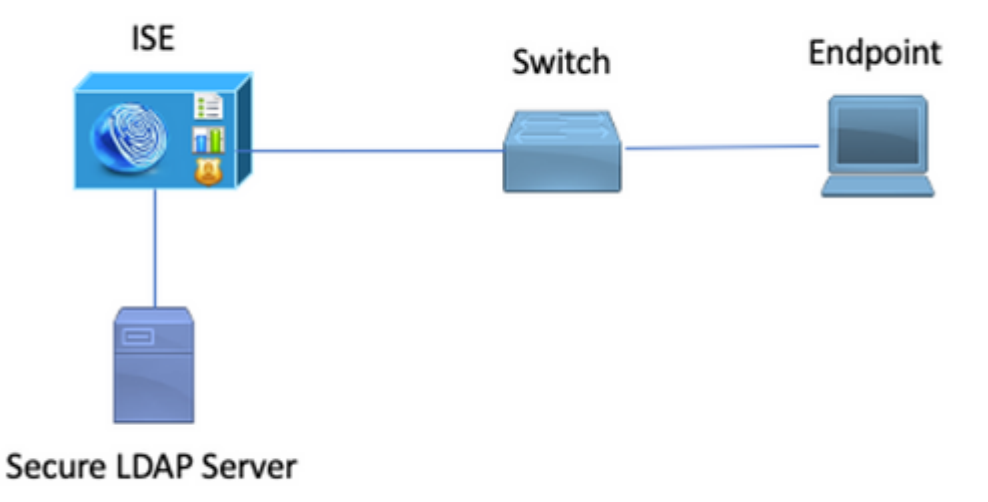

# LDAPS op Active Directory configureren

### Identiteitscertificaat op domeincontroller installeren

Installeer een certificaat op Domain Controller (DC) dat aan deze vereisten voldoet om LDAPS in te schakelen:

- 1. Het LDAPS-certificaat bevindt zich in de Domain Controller's Personal Certificate Store.
- 2. Een privé-sleutel die overeenkomt met het certificaat is aanwezig in de winkel van de domeincontroller en wordt correct geassocieerd met het certificaat.
- 3. De Enhanced Key Usage-extensie omvat Server-verificatie (1.3.6.1.5.5.7.3.1) object identifier (ook bekend als OID).
- 4. De volledig gekwalificeerde domeinnaam (FQDN) van de domeincontroller (bijvoorbeeld DC1.testlab.com) moet aanwezig zijn in een van deze eigenschappen: de algemene naam (CN) in het veld Onderwerp en DNS-vermelding in de alternatieve naam extensie Onderwerp.
- 5. Het certificaat moet worden afgegeven door een certificeringsinstantie(CA) die de domeincontroller en de LDAPS-clients vertrouwen. Voor een betrouwbare beveiligde communicatie moeten de client en de server elkaars root-CA en de tussenliggende CA-certificaten die certificaten aan hen hebben afgegeven, vertrouwen.
- 6. De Schannel cryptographic Service Provider (CSP) moet worden gebruikt om de sleutel te genereren.

| Certificate                                                    | x     |
|----------------------------------------------------------------|-------|
| General Details Certification Path                             |       |
| Show: <all></all>                                              |       |
| Field Value                                                    | ^     |
| Issuer testlab-DC1-CA-1, testlab, com                          |       |
| Valid from Friday, October 11, 2019 2:03:01 AM                 |       |
| Valid to Saturday, October 10, 2020 2:03:01 AM                 | =     |
| Subject DC1.testlab.com                                        |       |
| Public key RSA (2048 Bits)                                     |       |
| Certifica DomainController                                     |       |
| Enhance Client Authentication (1.3.6.1.5.5.7.3.2), Server Au   | thi∨  |
| < III                                                          | >     |
|                                                                |       |
| Other Name:                                                    |       |
| DS Object Guid=04 10 a6 36 1d 3c f4 3f a8 47 83 d7 d3 d5 46 20 | a3 3f |
| DNS Name -DC 1. (ESUBD. COM                                    |       |
|                                                                |       |

#### Directory-structuur voor toegang tot LDAPS

Maak gebruik van een LDAP browser om toegang te krijgen tot de LDAPS Directory op de Active Directory-server. In dit LAB wordt Softerra LDAP Browser 4.5 gebruikt.

1. Maak een verbinding met het domein op TCP-poort 636.

| Scope Pane                      | 4<br>X | Name A                 | Value                                         | Туре           |  |
|---------------------------------|--------|------------------------|-----------------------------------------------|----------------|--|
| Softerra LDAP Browser           | ~      | Thernet Public Servers | Not Expanded                                  | Group          |  |
| (i) and Internet Public Servers |        | 🗄 testiab              | idaps://dc1.testlab.com:636/DC=testlab,DC=com | Server Profile |  |
| 🖻 🗐 testlab                     |        |                        |                                               |                |  |

2. Maak ter vereenvoudiging een organisatie-eenheid (OE) met de naam ISE-OE in de advertentie en deze moet een groep met de naam UserGroup hebben. Maak twee gebruikers (user1 en user2) en maak ze lid van de groep UserGroup.

| Scope Pane 👻 🗙               | Name 🔺                | Value                                                    | Type     |
|------------------------------|-----------------------|----------------------------------------------------------|----------|
| Softerra LDAP Browser        | CN                    | UserGroup                                                | Entry    |
| Internet Public Servers      | CN                    | user2                                                    | Entry    |
| i destab                     | CN                    | user1                                                    | Entry    |
| CN=Builtin                   | CN                    | DESKTOP-19                                               | Entry    |
| CN=Computers                 | CN                    | ComputerGroup                                            | Entry    |
| OU=Domain Controllers        | distinguishedName     | OU=ISE OU,DC=testlab,DC=com                              | Attribut |
| CN=ForeignSecurityPrincipals | dSCorePropagationData | 1/1/1601                                                 | Attribut |
| CN=Infrastructure            | dSCorePropagationData | 6/20/2020 2:51:11 AM                                     | Attribut |
| OU=ISE Group                 | 🗉 gPLink              | [LDAP://cn={21A53813-6971-45E8-8545-FD0C68E29790},c      | Attribut |
|                              | instanceType          | [Writable]                                               | Attribut |
| CN=ComputerGroup             | 🗉 name                | ISE OU                                                   | Attribut |
| CN=DESKIOP-19                | objectCategory        | CN=Organizational-Unit, CN=Schema, CN=Configuration, DC= | Attribut |
| CN=user2                     | objectClass           | organizationalUnit                                       | Attribut |
|                              | objectClass           | top                                                      | Attribut |
|                              | Ξou                   | ISE OU                                                   | Attribut |
| E-CN=LostAndFound            | uSNChanged            | 607428                                                   | Attribut |
| CN=Managed Service Accounts  | uSNCreated            | 603085                                                   | Attribut |
|                              | whenChanged           | 6/21/2020 2:44:06 AM                                     | Attribut |
| 🖻 – 📴 CN=Program Data        | whenCreated           | 6/20/2020 2:51:11 AM                                     | Attribut |
| E CN=System                  | objectGUID            | {44F45D1D-17B7-48DF-ABC6-3ED27FA4F694}                   | Binary A |

Opmerking: LDAP Identity Source on ISE wordt alleen gebruikt voor gebruikersverificatie.

### **Integreer ISE met LDAPS-server**

1. Voer het CA-certificaat van LDAP Server Root in het Trusted Certificate in.

| cisce Identity Services Engine H    | iome                                       | Policy      Administrat | ion                              |                   |                  |           |
|-------------------------------------|--------------------------------------------|-------------------------|----------------------------------|-------------------|------------------|-----------|
| System → Identity Management → N    | etwork Resources                           | pxGrid Services Fee     | d Service + Threat Cent          | ric NAC           |                  |           |
| Deployment Licensing - Certificates | Logging      Maintenance Upgrade      Back | kup & Restore + Admin   | Access + Settings                |                   |                  |           |
| Certificate Management              | Friendly Name DC1                          | Status                  | Trusted For                      | Serial Number     | Issued To        | Issued B  |
| System Certificates                 | DC1-CA                                     | Enabled                 | Infrastructure<br>Cisco Services | 18 29 1C A7 00 13 | testiab-DC1-CA-1 | testlab-D |
| Trusted Certificates                |                                            |                         | Enopoints                        |                   |                  |           |

2. Valideren van het ISE-beheercertificaat en ervoor zorgen dat het ISE-beheercertificaat ook in het Trusted Certificate Store aanwezig is.

3. Om de LDAPS-server te integreren, maakt u gebruik van de verschillende LDAP-kenmerken uit de LDAPS-directory. Ga naar Administratie > Identiteitsbeheer > Externe Identiteitsbronnen > LDAP Identity Sources > Add.

| diala<br>cisco | Identity Service                                                                                                    | es Engine          | Home          | Context Visibility                           | <ul> <li>Operation</li> </ul>                                                        | is → Policy                                            | + Administration                       | Work Centers          |                    |                   |
|----------------|----------------------------------------------------------------------------------------------------|--------------------|---------------|----------------------------------------------|--------------------------------------------------------------------------------------|--------------------------------------------------------|----------------------------------------|-----------------------|--------------------|-------------------|
| ► Sys          | tem 👻 Identity N                                                                                                    | lanagement         | Network R     | esources + Device                            | Portal Manager                                                                       | ment pxGrid Se                                         | rvices + Feed Se                       | rvice + Threat Centr  | ic NAC             |                   |
| ► Ider         | ntities Groups                                                                                                    | External Ider      | ntity Sources | Identity Source Sequ                         | ences + Sel                                                                          | ttings                                                 |                                        |                       |                    |                   |
| Ex 🖑           | ternal Identity So<br>Certificate Auth<br>Active Directory<br>testlab<br>LDAP<br>DBC<br>RADIUS Token<br>RSA SecuriD<br>SAML Id Provid | entication Profile | @ <b>.</b> ≁  | LDAP Identity So<br>LDAP Identity<br>General | Source     Conne     Conne     Name     Description     Schema     t     Objectclass | ttab_Idaps ection Dir testlab_Idaps Custom person      | rectory Organization                   | Groups                | Attributes         | Advanced Setting: |
|                | Cocial Login                                                                                                    |                    |               | * Subject N                                  | ame Attribute                                                                        | sAMAccountNam                                          | e                                      | * Group Map Attribute | memberOf           |                   |
|                |                                                                                                    |                    |               | <ul> <li>Subjec</li> <li>Group</li> </ul>    | t Objects Conta<br>Objects Contair                                                   | in Reference To G<br>n Reference To Sut<br>Subjects In | roups<br>bjects<br>Groups Are Stored I | n Member Attribute As | Distinguished Name |                   |
|                |                                                                                                    |                    |               | User Info                                    | Attributes 🕧                                                                         |                                                        |                                        |                       |                    |                   |
|                |                                                                                                    |                    |               |                                              | First Name                                                                           | givenName                                              |                                        | Department            | department         |                   |
|                |                                                                                                    |                    |               |                                              | Last Name                                                                            | sn                                                     |                                        | Organizational Unit   | company            |                   |
|                |                                                                                                    |                    |               |                                              | Job Title                                                                            | title                                                  |                                        | Locality              | 1                  |                   |
|                |                                                                                                    |                    |               |                                              | Email                                                                                | mail                                                   |                                        | State or Province     | st                 |                   |
|                |                                                                                                    |                    |               |                                              | Telephone                                                                            | telephoneNumbe                                         | r                                      | Country               | C0                 |                   |
|                |                                                                                                    |                    |               | s                                            | treet Address                                                                        | streetAddress                                          |                                        |                       |                    |                   |
|                |                                                                                                    |                    |               | Course Course                                |                                                                                      |                                                        |                                        |                       |                    |                   |
|                |                                                                                                    |                    |               | Save Reset                                   |                                                                                      |                                                        |                                        |                       |                    |                   |

4. Configureer deze eigenschappen vanuit het tabblad Algemeen:

Objectklasse: dit veld komt overeen met de klasse Object van gebruikersaccounts. Je kunt hier een van de vier klassen gebruiken:

- top
- Persoon
- Organisator
- InetOrgPerson

| Scope Pane 🔫 🗙                                                                                                    | objectclass                                                                        | Filter Value                                                           |                                                          |
|----------------------------------------------------------------------------------------------------|------------------------------------------------------------------------------------|------------------------------------------------------------------------|----------------------------------------------------------|
| Scope Pane<br>Softerra LDAP Browser<br>testlab<br>CN=Builtin<br>CN=Computers<br>CN=ForeignSecurityPrincipals<br>CN=Infrastructure<br>CN=Infrastructure<br>CN=ISE Group<br>CN=ISE OU<br>CN=ComputerGroup | objectclass Name   objectClass  objectClass  objectClass  objectClass  objectClass | Filter Value<br>Value<br>user<br>organizationalPerson<br>person<br>top | Type<br>Attribute<br>Attribute<br>Attribute<br>Attribute |
| CN=DESKTOP-19                                                                                                    |                                                                                    |                                                                        |                                                          |

Attribuut onderwerpnaam: Dit veld is de naam van het attribuut dat de gebruikersnaam uit het verzoek bevat. Deze eigenschap wordt uit de LDAPS gehaald wanneer de ISE een specifieke gebruikersnaam in de LDAP-database opvraagt (u kunt cn, sAMAaccountName, enz. gebruiken). In dit scenario wordt de gebruikersnaam 1 op het eindpunt gebruikt.

| Scope Pane 👻 🗙               | Filter Name       | user1                             |      |                  |
|------------------------------|-------------------|-----------------------------------|------|------------------|
| Softerra LDAP Browser        | Name 4            | Value                             |      | Туре             |
|                              | 🗉 cn              | user1                             |      | Attribute        |
| CN=Computers                 | displayName       | user1                             |      | Attribute        |
| OU=Domain Controllers        | distinguishedName | CN=user1,OU=ISE OU,DC=testlab,DC= | -com | Attribute        |
| CN=ForeignSecurityPrincipals | givenName         | user1                             |      | Attribute        |
| CN=Infrastructure            | E name            | user1                             | 1    | Attribute        |
| OU=ISE Group                 | sAMAccountName    | user1                             |      | Attribute        |
| 🖶 📴 OU=ISE OU                | userPrincipalName | user1@testiab.com                 | 1    | Attribute        |
| E CN=ComputerGroup           | userCertificate   | user1                             |      | Binary Attribute |
| E CN=DESKTOP-19              | 1                 |                                   |      |                  |
| - CN=user1                   | 1                 |                                   |      |                  |
| CN=user2                     | 1                 |                                   |      |                  |
| E CN=UserGroup               | 1                 |                                   |      |                  |

Groepsnaam Attribuut: Dit is het attribuut met de naam van een groep. De waarden van de groepsnaam in uw LDAP-map moeten overeenkomen met de LDAP-groepsnamen op de pagina Gebruikersgroepen

| Scope Pane                   | • × | Name                  | Value                                                 | Туре   |
|------------------------------|-----|-----------------------|-------------------------------------------------------|--------|
| Softerra LDAP Browser        |     | 🗉 m                   | UserGroup                                             | Attrib |
| 🖻 🗐 testlab                  |     | distinguishedName     | CN=UserGroup,OU=ISE OU,DC=testlab,DC=com              | Attrib |
| 😟 🛅 CN=Builtin               |     | dSCorePropagationData | 1/1/1601                                              | Attrib |
| CN=Computers                 |     | groupType             | [GlobalScope, Security]                               | Attrib |
| OU=Domain Controllers        |     | instanceType          | [ Writable ]                                          | Attrib |
| CN=ForeignSecurityPrincipals |     | member                | CN=user1,OU=ISE OU,DC=testlab,DC=com                  | Attrib |
| CN=Infrastructure            |     | member                | CN=user2,OU=ISE OU,DC=testlab,DC=com                  | Attrib |
| OU=ISE Group                 |     | 🗉 name                | UserGroup                                             | Attrib |
| OU=ISE OU                    |     | objectCategory        | CN=Group,CN=Schema,CN=Configuration,DC=testlab,DC=com | Attrib |
| E-CN=ComputerGroup           |     | objectClass           | group                                                 | Attrib |
| CN=DESKTOP-19                |     | objectClass           | top                                                   | Attrib |
| CN=user1                     |     | sAMAccountName        | UserGroup                                             | Attrib |
| CN=UserGroup                 |     | sAMAccountType        | < samGroupObject >                                    | Attrib |

Groep Objectklasse: Deze waarde wordt gebruikt in zoekopdrachten om de objecten te specificeren die als groepen worden herkend.

| CN=ComputerGroup  | objectSid      | S-1-5-21-2960284039-4006096050-347662626-1156         | Binary Attribute |
|-------------------|----------------|-------------------------------------------------------|------------------|
| I - CN=DESKTOP-19 | objectGUID     | {39967F90-89BE-44B5-9CC5-B28C0B0EB234}                | Binary Attribute |
| CN=user1          | objectClass    | top                                                   | Attribute        |
| E-CN=user2        | objectClass    | group                                                 | Attribute        |
| CN=UserGroup      | objectCategory | CN=Group,CN=Schema,CN=Configuration,DC=testlab,DC=com | Attribute        |

Groepskaart Attribute: Deze eigenschap bepaalt hoe de gebruikers aan de groepen in kaart worden gebracht.

| Scope Pane 👻 🗙                 | Filter Name | UserGroup                                |           |
|--------------------------------|-------------|------------------------------------------|-----------|
| Softerra LDAP Browser          | Name        | Value 🔺                                  | Туре      |
| B- CN=Builtin                  | memberOf    | CN=UserGroup,OU=ISE OU,DC=testlab,DC=com | Attribute |
| E-CN=Computers                 |             |                                          |           |
| OU=Domain Controllers          | 1           |                                          |           |
| E CN=ForeignSecurityPrincipals |             |                                          |           |
| E CN=Infrastructure            |             |                                          |           |
| OU=ISE Group                   |             |                                          |           |
| E- OU=ISE OU                   |             |                                          |           |
| CN=ComputerGroup               |             |                                          |           |
| E CN=DESKTOP-19                |             |                                          |           |
| - CN=user1                     |             |                                          |           |

Certificaatkenmerk: Voer het kenmerk in dat de certificaatdefinities bevat. Deze definities kunnen naar keuze worden gebruikt om certificaten te valideren die door cliënten worden gepresenteerd wanneer zij worden gedefinieerd als deel van een verificatieprofiel van een certificaat. In dergelijke gevallen wordt een binaire vergelijking uitgevoerd tussen het clientcertificaat en het certificaat dat uit de LDAP-identiteitsbron wordt gehaald.

| 1 - 2 - 10 - 10 - 10 - 10 - 10 - 10 |                   |                   |                  |
|-------------------------------------|-------------------|-------------------|------------------|
| 🖻 – 🛄 OU=ISE OU                     | userPrincipalName | user1@testlab.com | Attribute        |
| E- CN=ComputerGroup                 | userCertificate   | user1             | Binary Attribute |
| CN=DESKTOP-19                       |                   |                   |                  |

5. Ga naar het tabblad **Verbinding** om de LDAPS-verbinding te configureren:

| AP IDENTITY SC | ource                                                      |                                                                                                    |        |            |                                                     |                                                                                                    |
|----------------|------------------------------------------------------------|----------------------------------------------------------------------------------------------------|--------|------------|-----------------------------------------------------|----------------------------------------------------------------------------------------------------|
| General        | Connection                                                 | Directory Organization                                                                                           | Groups | Attributes | Advanced Setting                                    | S                                                                                                    |
|                | Primary                                                    | Server                                                                                                    |        |            |                                                     | Secondary Server                                                                                                    |
|                |                                                            |                                                                                                    |        |            |                                                     | Enable Secondary Server                                                                                                    |
| * Ho           | ostname/IP dc1.test                                        | lab.com                                                                                                    |        |            | Hostname/IP                                         |                                                                                                    |
|                | * Port 636                                                 |                                                                                                    |        |            | Port                                                | 389                                                                                                    |
|                | Access ()                                                  | Anonymous Access                                                                                                 |        |            | Ad                                                  | copee Anonymous Access                                                                                                    |
|                | Admin DN *  Password *                                     | Authenticated Access<br>CN=poongarg,CN=Users,DC=tes                                                              | ŧ      |            | Admi                                                | Authenticated Access in DN sword                                                                                                    |
|                | Admin DN *                                                 | Authenticated Access<br>CN=poongarg,CN=Users,DC=tes                                                              | t)     |            | Admi<br>Pass                                        | Authenticated Access in DN sword                                                                                                    |
| Secu           | Admin DN  Admin DN  Password  ure Authentication           | Authenticated Access CN=poongarg,CN=Users,DC=tes Enable Secure Authentication Enable Server Identity Check       | zi     |            | Admi<br>Pass<br>Secure Authentic                    | Authenticated Access Authenticated Access in DN sword Enable Secure Authenticated Enable Server Identity Chec                                     |
| Secu           | Admin DN  Admin DN  Password  Password  PServer Root CA  D | Authenticated Access CN=poongarg,CN=Users,DC=tes Enable Secure Authentication Enable Server Identity Check C1-CA | t<br>  |            | Admi<br>Pass<br>Secure Authentic<br>LDAP Server Roi | Authenticated Access Authenticated Access In DN Sword Enable Secure Authenticatio Enable Server Identity Chec Ot CA DST Root CA X3 Certificate Ai |

| * Server Timeout         | 10                                                                  | @Seconds             | Server Timeout         | 10                    | () Secon |
|--------------------------|---------------------------------------------------------------------|----------------------|------------------------|-----------------------|----------|
| * Max. Admin Connections | 20                                                                  | ۵.                   | Max. Admin Connections | 20                    | (I)      |
|                          | Force reconnect every                                               | <li>(i) Minutes</li> |                        | Force reconnect every | ④ Minute |
|                          | Test Bind to Server                                                 |                      |                        | Test Bind to Server   |          |
| Failover                 | Always Access Primary Server F     Failback To Primary Server After | irst<br>5            | Minutes                |                       |          |

6. Draai dsquery op Domain Controller om de gebruikersnaam DN te gebruiken om een verbinding te maken met LDAP server:

PS C:\Users\Administrator> desquery gebruiker -name poongarg

"CN=poongarg, CN=Gebruikers, DC=testlab, DC=com"

Stap 1. SStel het juiste IP-adres of Hostname van de LDAP-server in, definieer de LDAPS-poort (TCP 636) en Admin DN om een verbinding te maken met LDAP over SSL.

Stap 2. Optie voor beveiligde verificatie en controle van de serveridentiteit inschakelen.

Stap 3. Selecteer in het vervolgkeuzemenu het LDAP Server Root CA-certificaat en het ISEbeheercertificaat ISER CA-certificaat (We hebben het certificaat gebruikt, geïnstalleerd op dezelfde LDAPserver om ook het ISE-beheercertificaat af te geven).

Stap 4. Selecteer de Test Bind to server. Op dit punt worden geen onderwerpen of groepen opgehaald omdat de zoekbases nog niet zijn geconfigureerd.

7. Configureer onder **het** tabblad **Indexorganisatie** de Onderwerp/Groep Zoekbasis. Het is het verbindingspunt voor de ISE naar de LDAP. Nu kunt u alleen onderwerpen en groepen ophalen die kinderen zijn van het verbindingspunt. In dit scenario worden zowel het onderwerp als de groep opgehaald uit OU=ISE

| _ |                          |                         |                                       |            |            |                 |
|---|--------------------------|-------------------------|---------------------------------------|------------|------------|-----------------|
|   | LDAP Identity Sources Li | st > <b>testlab_ida</b> | ps                                    |            |            |                 |
|   | LDAP Identity Sour       | ce                      |                                       |            |            |                 |
|   | General                  | Connection              | Directory Organization                | Groups     | Attributes | Advanced Settir |
|   |                          |                         |                                       |            |            |                 |
|   | * Subject Search Base    | OU=ISE OU,              | DC=testlab,DC=com Naming C            | ontexts)i) |            |                 |
|   | * Group Search Base      | OU=ISE OU,              | DC=testlab,DC=com Naming C            | ontexts i  |            |                 |
|   |                          |                         |                                       |            |            |                 |
|   | Search for MAC Addre     | ess in Format           | x-xx-xx-xx-xx -                       |            |            |                 |
|   | Strip start of su        | ubject name up t        | o the last occurrence of the separate | r \        |            |                 |
|   | Strip end of su          | bject name from         | the first occurrence of the separator |            |            |                 |
|   |                          |                         |                                       |            |            |                 |
|   |                          |                         |                                       |            |            |                 |

8. Klik onder Groepen op Add om de groepen te importeren vanuit de LDAP op de ISE en de groepen op te halen, zoals in deze afbeelding wordt getoond.

| LDAP Identity Sources List > testlab_Idaps |                    |                        |        |            |  |  |  |
|--------------------------------------------|--------------------|------------------------|--------|------------|--|--|--|
| LDAP Identity Se                           | ource              |                        |        |            |  |  |  |
| General                                    | Connection         | Directory Organization | Groups | Attributes |  |  |  |
|                                            |                    |                        |        |            |  |  |  |
| / Edit 🕂 Add 👻                             | 🗙 Delete Group     |                        |        |            |  |  |  |
| Name                                       |                    |                        |        | •          |  |  |  |
| CN=UserGrou                                | up,OU=ISE OU,DC=te | stlab,DC=com           |        |            |  |  |  |

### De Switch configureren

Configureer de switch voor 802.1x-verificatie. Windows PC is aangesloten op switchport Gig2/0/47

```
aaa new-model
radius server ISE
address ipv4 x.x.x.x auth-port 1812 acct-port 1813
key xxxxx
aaa group server radius ISE_SERVERS
server name ISE
!
aaa server radius dynamic-author
client x.x.x.x server-key xxxxx
!
aaa authentication dot1x default group ISE_SERVERS local
aaa authorization network default group ISE_SERVERS
aaa accounting dot1x default start-stop group ISE_SERVERS
!
```

```
dot1x system-auth-control
ip device tracking
!
radius-server attribute 6 on-for-login-auth
radius-server attribute 8 include-in-access-req
!
!
interface GigabitEthernet2/0/47
switchport access vlan xx
switchport mode access
authentication port-control auto
dot1x pae authenticator
```

#### Het eindpunt configureren

Windows Native Supplicant wordt gebruikt en er wordt gebruik gemaakt van een EAP-protocol dat door LDAP wordt ondersteund, EAP-TLS voor gebruikersverificatie en -autorisatie.

1. Zorg ervoor dat PC is voorzien van gebruikerscertificaat (voor gebruiker 1) en bedoeld zijn als clientverificatie en in de Trusted Root-certificeringsinstanties, de emittent-certificaatketen op de PC aanwezig is.

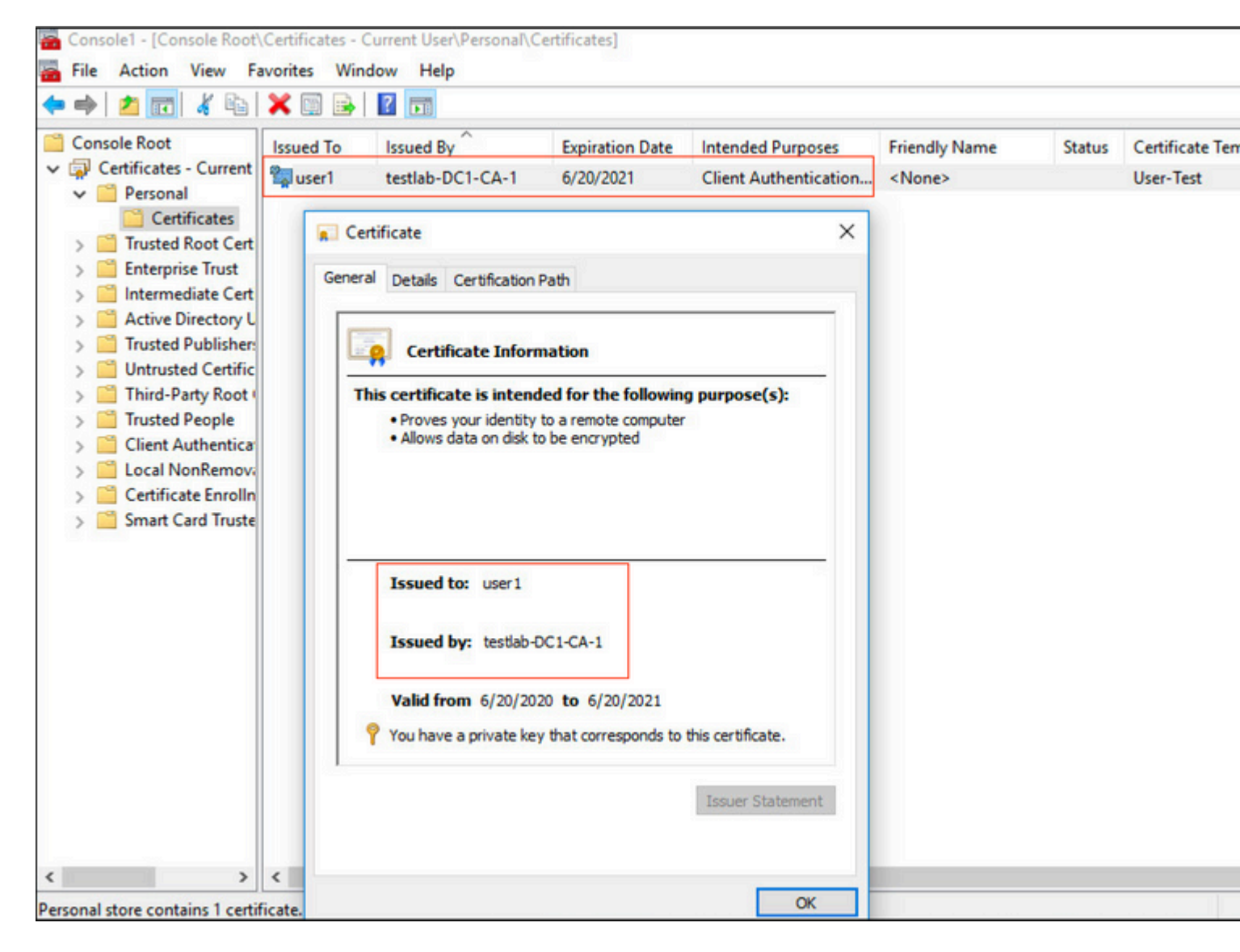

2. Schakel Dot1x-verificatie in en selecteer een verificatiemethode als Microsoft:Smart Card of ander certificaat voor EAP-TLS-verificatie.

| pciPassthru0 Properties                                                          | ×        |
|----------------------------------------------------------------------------------|----------|
| Networking Authentication Sharing                                                |          |
| Select this option to provide authenticated network acc<br>this Ethemet adapter. | ess for  |
| Enable IEEE 802.1X authentication                                                |          |
| Choose a network authentication method:                                          |          |
| Microsoft: Smart Card or other certificate                                       | Settings |
| Fallback to unauthorized network access                                          |          |
| Additional Settings                                                              |          |
|                                                                                  |          |
|                                                                                  |          |
|                                                                                  |          |
| ОК                                                                               | Cancel   |

3. Klik op Aanvullende instellingen en een venster wordt geopend. Schakel het selectievakje in met de verificatiemodus en kies gebruikersverificatie, zoals in deze afbeelding.

|                                                            | Specify authentication mode                                     |                 |        |
|------------------------------------------------------------|-----------------------------------------------------------------|-----------------|--------|
| Select this option to provide au<br>this Ethernet adapter. | User authentication $$                                          | Save crede      | ntials |
| Enable IEEE 802.1X auther                                  | Delete credentials for all users                                |                 |        |
| Choose a network authenticati                              | Enable single sign on for this network                          |                 |        |
| Microsoft: Smart Card or other                             | Perform immediately before user log                             | jon             |        |
|                                                            | O Perform immediately after user logo                           | n               |        |
| Remember my credentials for<br>time I'm logged on          | Maximum delay (seconds):                                        | 10              | *      |
| Fallback to unauthorized ne                                | Allow additional dialogs to be display<br>sign on               | yed during sing | le     |
| Additional Settings                                        | This network uses separate virtual l<br>and user authentication | ANs for machi   | ne     |
|                                                            |                                                                 |                 |        |
|                                                            |                                                                 |                 |        |
|                                                            |                                                                 |                 |        |

### Configureer de beleidsset op ISE

Aangezien EAP-TLS-protocol wordt gebruikt, moet, voordat Policy Set is geconfigureerd, het Certificaatverificatieprofiel worden geconfigureerd en wordt de Identity Source Sequence later gebruikt in het Verificatiebeleid.

| cisco  | Identity Service   | es Engine                   | Home                          | Context Visibility        | <ul> <li>Operations</li> </ul>                | Policy                   | - Administration                       | Work Centers              |
|--------|--------------------|-----------------------------|-------------------------------|---------------------------|-----------------------------------------------|--------------------------|----------------------------------------|---------------------------|
| ► Sys  | stem 👻 Identity N  | fanagement                  | <ul> <li>Network R</li> </ul> | esources + Device P       | Portal Management                             | pxGrid Serv              | ices + Feed S                          | Service                   |
| ► Ide  | ntities Groups     | External Ider               | ntity Sources                 | Identity Source Seque     | ences + Settings                              |                          |                                        |                           |
| Ex     | ternal Identity Se | ources<br>entication Profil | ्रि <sub>*</sub>              | Certificate Authent       | ication Profiles List ><br>thentication Pro   | LDAPS_cert               | t                                      |                           |
| )<br>) | DDBC               |                             |                               |                           | Description                                   | EAP-TLS of               | rtificate based a                      | uthentication with LDAPS  |
|        | SAML Id Provid     | ers                         |                               |                           | Identity Store                                | testiab_ida              | ps                                     | T D                       |
|        |                    |                             |                               |                           | Use Identity From                             | Certifica     Any Sut    | te Attribute Su                        | ibject - Common Name      |
|        |                    |                             |                               | Match Clie<br>Certificate | nt Certificate Agains<br>In Identity Store () | Never<br>Only t<br>Alway | o resolve identity<br>s perform binary | r ambiguity<br>comparison |
|        |                    |                             |                               | Save Reset                | )                                             |                          |                                        |                           |

Raadpleeg het verificatieprofiel van het certificaat in de Identity Source Sequence en definieer de externe identiteitsbron van LDAPS in de zoeklijst voor verificatie:

| cisco                   | Identity Services Engine                                                                                                    | Home   Conte              | xt Visibility 🔹 🕨                               | Operations +                 | Policy -       | Administration | Work Centers |
|-------------------------|----------------------------------------------------------------------------------------------------|---------------------------|-------------------------------------------------|------------------------------|----------------|----------------|--------------|
| <ul> <li>Sys</li> </ul> | tem 🛛 🕶 Identity Management                                                                                                    | Network Resources         | Device Portal                                   | Management p                 | pxGrid Service | Feed Servi     | ce           |
| Ider                    | ntities Groups External Ider                                                                                                    | ntity Sources Identity    | Source Sequences                                | <ul> <li>Settings</li> </ul> |                |                |              |
| Ident                   | ity Source Sequence                                                                                                    |                           |                                                 |                              |                |                |              |
| ▼ Id                    | entity Source Sequence                                                                                                    |                           |                                                 |                              |                |                |              |
|                         | * Name LDAPS                                                                                                    |                           |                                                 |                              |                |                |              |
| Des                     | scription                                                                                                    |                           |                                                 |                              |                |                |              |
|                         |                                                                                                    |                           |                                                 |                              |                | 14.            |              |
| - (                     | Certificate Based Authentic                                                                                                    | ation                     |                                                 |                              |                |                |              |
|                         | Solort Cortificate Authors                                                                                                    |                           | cost N                                          | Г                            |                |                |              |
|                         | Select Certificate Autrient                                                                                                    | ucation Profile [LDAPS]   | cert :                                          |                              |                |                |              |
| * /                     | Authentication Search List<br>A set of identity se<br>Available<br>Internal Endpoints<br>Internal Users<br>Guest Users<br>testlab<br>All_AD_Join_Points<br>rad | ources that will be acces | sed in sequence un<br>Selected<br>testlab_Idaps | ntil first authentical       | tion succeeds  |                |              |
| If a :                  | selected identity store cannot be                                                                                                    | accessed for authentica   | tion                                            |                              |                |                |              |
| 0                       | Do not access other stores in th                                                                                                    | ne sequence and set the   | "AuthenticationSta                              | tus" attribute to "P         | rocessError"   |                |              |
| ۲                       | i reat as if the user was not four                                                                                                    | nd and proceed to the n   | 3xt store in the sequ                           | uence                        |                |                |              |
| Save                    | Reset                                                                                                    |                           |                                                 |                              |                |                |              |

Configureer nu beleidsset voor bekabelde Dot1x-verificatie:

| alialia<br>cisco | Identity S    | arvices Engine  | Home +             | Context Visib | ility Operations      | ▼Pol     | icy Administration | n → Work Centers |
|------------------|---------------|-----------------|--------------------|---------------|-----------------------|----------|--------------------|------------------|
| Policy           | Sets Pr       | ofiling Posture | Client Provisionin | ng + Policy   | Elements              |          |                    |                  |
| -                |               |                 |                    |               |                       |          |                    |                  |
| Policy           | y Sets -      | Wired Dot1      | ĸ                  |               |                       |          |                    |                  |
|                  | Status        | Policy Set Nan  | ne                 | Descriptio    | n                     | Cond     | tions              |                  |
| Searc            | :h            |                 |                    |               |                       |          |                    |                  |
|                  | 0             | Wired Dot1x     |                    |               |                       |          | Wired_802.1X       |                  |
| <b>√</b> Au      | uthentication | on Policy (2)   |                    |               |                       |          |                    |                  |
| G                | Cint          | Dula Mana       |                    | Gendille      |                       |          |                    |                  |
|                  | Statu         | s Rule Name     |                    | Conditio      | ns                    |          |                    |                  |
| Sea              | irch          |                 |                    |               |                       |          |                    |                  |
|                  | ø             | Dot1x           |                    | ₽,            | letwork Access-Networ | kDeviceN | ame EQUALS LAB-Swi | vitch            |
|                  | Ø             | Default         |                    |               |                       |          |                    |                  |

| ► Auth | orization F | Policy (2)          |      |                                                                              |                |   |
|--------|-------------|---------------------|------|------------------------------------------------------------------------------|----------------|---|
|        |             |                     |      |                                                                              | Results        |   |
| •      | Status      | Rule Name           | Cond | itions                                                                       | Profiles       |   |
| Search |             |                     |      |                                                                              |                |   |
|        | ø           | Users in LDAP Store | 忠    | testlab_ldaps-ExternalGroups EQUALS CN=UserGroup,OU=ISE OU,DC=testlab,DC=com | × PermitAccess | + |
|        | ø           | Default             |      |                                                                              | × DenyAccess   | + |
|        |             |                     |      |                                                                              |                |   |
|        |             |                     |      |                                                                              |                |   |

Na deze configuratie kunnen we het Endpoint authenticeren met behulp van het EAP-TLS-protocol tegen de LDAPS-identiteitsbron.

| neral          |          |                   |
|----------------|----------|-------------------|
|                |          |                   |
| onnection      |          |                   |
| IPv4 Connectiv | vity:    | Internet          |
| IPv6 Connectiv | vity:    | No network access |
| Media State:   |          | Enabled           |
| Duration:      |          | 00:01:21          |
| Speed:         |          | 1.0 Gbps          |
| tivity         | 5 ml     | Received          |
|                | Sent — 🛌 |                   |
| Bytes:         | 3,093    | 676               |

# Verifiëren

1. Controleer de verificatiesessie op de switchpoort die is aangesloten op de PC:

| SW1#sh auth sessions i | nt g2/0/47 de                                           |
|------------------------|---------------------------------------------------------|
| Interface:             | GigabitEthernet2/0/47                                   |
| MAC Address:           | b496.9126.dec0                                          |
| IPv6 Address:          | Unknown                                                 |
| IPv4 Address:          | 10.106.38.165                                           |
| User-Name:             | user1                                                   |
| Status:                | Authorized                                              |
| Domain:                | DATA                                                    |
| Oper host mode:        | single-host                                             |
| Oper control dir:      | both                                                    |
| Session timeout:       | N/A                                                     |
| Restart timeout:       | N/A                                                     |
| Periodic Acct timeout: | N/A                                                     |
| Session Uptime:        | 43s                                                     |
| Common Session ID:     | ØA6A26390000130798C66612                                |
| Acct Session ID:       | 0x00001224                                              |
| Handle:                | 0x6800002E                                              |
| Current Policy:        | POLICY_Gi2/0/47                                         |
| Local Policies:        |                                                         |
| Service Templa         | te: DEFAULT_LINKSEC_POLICY_SHOULD_SECURE (priority 150) |
|                        |                                                         |
| Server Policies:       |                                                         |
|                        |                                                         |
| Method status list:    |                                                         |
| Method                 | State                                                   |
|                        |                                                         |
| dot1x                  | Authc Success                                           |
|                        |                                                         |

2. Om de configuraties van LDAPS en ISE te verifiëren, kunt u de onderwerpen en de groepen met een testverbinding aan de server terugwinnen:

| LDAP Identity Sources List > testiab_ide | aps                                        |                                               |                               |                                          |          |
|------------------------------------------|--------------------------------------------|-----------------------------------------------|-------------------------------|------------------------------------------|----------|
| LDAP Identity Source                     |                                            |                                               |                               |                                          |          |
| General Connection                       | Directory Organization Gro                 | ups Attributes Advan                          | ced Settings                  |                                          |          |
| Access                                   | O Anonymous Accord                         |                                               | Access                        | Anonymous Access                         |          |
|                                          | Authenticated / Ldap bind support of S     | ucceeded to dc1.testlab.com:636<br>Subjects 3 |                               | <ul> <li>Authenticated Access</li> </ul> |          |
| Admin DN                                 | * CN=poongarg,C Number of C<br>Response to | 3roups 2<br>me 73ms                           | Admin DN                      |                                          |          |
| Password                                 | •                                          |                                               | Password                      |                                          |          |
|                                          |                                            | ОК                                            |                               |                                          |          |
| Secure Authentication                    | C Enable Secure Authentication             |                                               | Secure Authentication         | Enable Secure Authentication             |          |
|                                          | Enable Server Identity Check               |                                               |                               | Enable Server Identity Check             |          |
| LDAP Server Root CA                      | DC1-CA *                                   | ۵.                                            | LDAP Server Root CA           | DST Root CA X3 Certificate # *           | Ð        |
| Issuer CA of ISE Certificates            | DC1-CA                                     | Ĩ.                                            | Issuer CA of ISE Certificates | Select if required (optional)            | ۵        |
|                                          |                                            |                                               |                               |                                          |          |
| * Server Timeout                         | 10                                         | ] () Seconds                                  | Server Timeout                | 10                                       | () Seco  |
| * Max. Admin Connections                 | 20                                         | 0                                             | Max. Admin Connections        | 20                                       | D        |
|                                          | Force reconnect every                      | ① Minutes                                     |                               | Force reconnect every                    | ③ Minute |
|                                          | Test Bind to Server                        |                                               |                               | Test Bind to Server                      |          |
| Failover                                 | Always Access Primary Server               | First                                         |                               |                                          |          |
| Save Reset                               |                                            |                                               |                               |                                          |          |

### 3. Controleer het gebruikersverificatierapport:

| C Refresh O Reset Repeat Counts 🛃 Export To - |                              |        |                                  |          |                   |                                        |                                    |                        |
|-----------------------------------------------|------------------------------|--------|----------------------------------|----------|-------------------|----------------------------------------|------------------------------------|------------------------|
|                                               | Time                         | Status | tus Details Identity Endpoint ID |          | Authentication Po | Authentication Po Authorization Policy |                                    |                        |
| ×                                             |                              | •      |                                  | Identity | Endpoint ID       | Authentication Policy                  | Authorization Policy               | Authorization Profiles |
|                                               | Jun 24, 2020 04:45:21.727 AM | •      | 0                                | user1    | B4:96:91:26:DE:C0 | Wired Dot1x >> Dot1x                   | Wired Dot1x >> Users in LDAP Store | PermitAccess           |
|                                               | Jun 24, 2020 04:45:20.671 AM | 2      | ò                                | user1    | B4:96:91:26:DE:C0 | Wired Dot1x >> Dot1x                   | Wired Dot1x >> Users in LDAP Store | PermitAccess           |

4. Controleer het gedetailleerde verificatierapport voor het eindpunt:

| Event                 | 5200 Authentication succeeded      |
|-----------------------|------------------------------------|
| Event                 | 5200 Authentication succeeded      |
| Username              | user1                              |
| Endpoint Id           | B4:96:91:26:DE:C0 🕀                |
| Endpoint Profile      | Unknown                            |
| Authentication Policy | Wired Dot1x >> Dot1x               |
| Authorization Policy  | Wired Dot1x >> Users in LDAP Store |
| Authorization Result  | PermitAccess                       |

| Authentication Details        |                               |  |  |  |  |  |  |
|-------------------------------|-------------------------------|--|--|--|--|--|--|
| Source Timestamp              | 2020-06-24 04:40:52.124       |  |  |  |  |  |  |
| Received Timestamp            | 2020-06-24 04:40:52.124       |  |  |  |  |  |  |
| Policy Server                 | ISE26-1                       |  |  |  |  |  |  |
| Event                         | 5200 Authentication succeeded |  |  |  |  |  |  |
| Username                      | user1                         |  |  |  |  |  |  |
| Endpoint Id                   | B4:96:91:26:DE:C0             |  |  |  |  |  |  |
| Calling Station Id            | B4-96-91-26-DE-C0<br>Unknown  |  |  |  |  |  |  |
| Endpoint Profile              |                               |  |  |  |  |  |  |
| IPv4 Address                  | 10.106.38.165                 |  |  |  |  |  |  |
| Authentication Identity Store | testlab_ldaps                 |  |  |  |  |  |  |
| Identity Group                | Unknown                       |  |  |  |  |  |  |
| Audit Session Id              | 0A6A26390000130C98CE6088      |  |  |  |  |  |  |
| Authentication Method         | dot1x                         |  |  |  |  |  |  |
| Authentication Protocol       | EAP-TLS                       |  |  |  |  |  |  |
| Service Type                  | Framed                        |  |  |  |  |  |  |
| Network Device                | LAB-Switch                    |  |  |  |  |  |  |

| 15041 | Evaluating Identity Policy                             |
|-------|--------------------------------------------------------|
| 15048 | Queried PIP - Network Access.NetworkDeviceName         |
| 22072 | Selected identity source sequence - LDAPS              |
| 22070 | Identity name is taken from certificate attribute      |
| 15013 | Selected Identity Source - testlab_Idaps               |
| 24031 | Sending request to primary LDAP server - testlab_Idaps |
| 24016 | Looking up user in LDAP Server - testlab_Idaps         |
| 24023 | User's groups are retrieved - testlab_ldaps            |
| 24004 | User search finished successfully - testlab_ldaps      |
| 22054 | Binary comparison of certificates succeeded            |
| 22037 | Authentication Passed                                  |
| 12506 | EAP-TLS authentication succeeded                       |
|       |                                                        |

| 15036                                                 | Evaluating Authorization Policy                           |  |  |  |  |  |  |
|-------------------------------------------------------|-----------------------------------------------------------|--|--|--|--|--|--|
| 24209                                                 | Looking up Endpoint in Internal Endpoints IDStore - user1 |  |  |  |  |  |  |
| 24211                                                 | Found Endpoint in Internal Endpoints IDStore              |  |  |  |  |  |  |
| 15048                                                 | 48 Queried PIP - testlab_Idaps.ExternalGroups             |  |  |  |  |  |  |
| 15016                                                 | Selected Authorization Profile - PermitAccess             |  |  |  |  |  |  |
| 22081                                                 | 22081 Max sessions policy passed                          |  |  |  |  |  |  |
| 22080 New accounting session created in Session cache |                                                           |  |  |  |  |  |  |
| 11503                                                 | Prepared EAP-Success                                      |  |  |  |  |  |  |
| 11002                                                 | 002 Returned RADIUS Access-Accept                         |  |  |  |  |  |  |
|                                                       |                                                           |  |  |  |  |  |  |

5. Bevestig dat de gegevens worden versleuteld tussen de ISE- en LDAPS-server door pakketopname op de ISE naar de LDAPS-server te nemen:

| i                                                                                                    | No.                                                                     | Time             |                   | Source                 | Destination        | Protocol    | Length   | Address                       | 64bits | Info                                                 |
|----------------------------------------------------------------------------------------------------|-------------------------------------------------------------------------|------------------|-------------------|------------------------|--------------------|-------------|----------|-------------------------------|--------|------------------------------------------------------|
| 1                                                                                                    | 20                                                                      | 2020-06-24 10    | 8:40:24.205431    | 10.197.164.22          | 10.197.164.21      | TCP         | 74       | 00:0c:29:98:ca:28,0           |        | 28057 -+ 636 [SYN] Seg=0 Win=29200 Len=0 MSS=1460 Se |
|                                                                                                    | 21                                                                      | 2020-06-24 10    | 8:48:24.286585    | 10.197.164.21          | 10.197.164.22      | TCP         | 74       | 00:50:56:a0:3e:7f.0.          |        | 636 - 28057 [SYN, ACK] Seg=0 Ack=1 Win=8192 Len=0 M  |
| 1                                                                                                    | 22                                                                      | 2020-06-24 10    | 0:40:24.206613    | 10.197.164.22          | 10.197.164.21      | TCP         | 66       | 00:0c:29:98:ca:28,0           |        | 28057 - 636 [ACK] Seg=1 Ack=1 Win=29312 Len=0 TSva   |
|                                                                                                    | 23                                                                      | 2020-06-24 10    | 0:40:24.206961    | 10.197.164.22          | 10.197.164.21      | TLSv1.2     | 207      | 00:0c:29:98:ca:28,0           |        | Client Hello                                         |
|                                                                                                    | 24                                                                      | 2020-06-24 10    | 8:48:24.218413    | 10.197.164.21          | 10.197.164.22      | TLSv1.2     | 2036     | 00:50:56:a0:3e:7f.0           |        | Server Hello, Certificate[Packet size limited during |
|                                                                                                    | 25                                                                      | 2020-06-24 10    | 8:40:24.210508    | 10.197.164.22          | 10.197.164.21      | TCP         | 66       | 00:0c:29:98:ca:28,0           |        | 28057 -+ 636 [ACK] Seg=142 Ack=1971 Win=33152 Len=0  |
|                                                                                                    | 26                                                                      | 2020-06-24 10    | 0:40:24,215211    | 10.197.164.22          | 10,197,164,21      | TLSv1.2     | 260      | 00:0c:29:98:ca:28.0           |        | Certificate, Client Key Exchange, Change Cipher Sp   |
| J                                                                                                    | 27                                                                      | 2020-06-24 10    | 8:40:24.218678    | 10.197.164.21          | 10.197.164.22      | TLSv1.2     | 173      | 00:50:56:a0:3e:7f.0_          |        | Change Cipher Spec, Encrypted Handshake Message      |
| ł                                                                                                    | 28                                                                      | 2828-86-24 18    | 1:48:24.219113    | 18, 197, 164, 22       | 18, 197, 164, 21   | TLSv1.2     | 199      | 88:8c:29:98:ca:28.8           |        | Application Data                                     |
| 1                                                                                                    | 29                                                                      | 2020-06-24 10    | 1:40:24,230384    | 18,197,164,21          | 10,197,164,22      | TLSv1.2     | 167      | 00:50:56:a0:3e:7f.0_          |        | Application Data                                     |
|                                                                                                    | 30                                                                      | 2828-86-24 18    | 1:40:24.231712    | 10,197,164,22          | 10,197,164,21      | TLSv1.2     | 279      | 00:0c:29:98:ca:28.0_          |        | Application Data                                     |
|                                                                                                    | 31                                                                      | 2828-86-24 18    | 1:48:24,238889    | 18, 197, 164, 21       | 18, 197, 164, 22   | TLSv1.2     | 1879     | 00:50:56:a0:3e:7f.0_          |        | Application Data[Packet size limited during capture  |
|                                                                                                    | 32                                                                      | 2828-86-24 18    | 1:48:24.238958    | 18, 197, 164, 22       | 18, 197, 164, 21   | TCP         | 66       | 88:8c:29:98:ca:28.8           |        | 28857 + 636 [ACK] Sequ682 Ack=3992 Win=36864 Len=8   |
|                                                                                                    | 33                                                                      | 2020-06-24 10    | 1:48:24.251944    | 10.197.164.22          | 10.197.164.21      | TL Sv1.2    | 263      | 88:8c:29:98:ca:28.8           |        | Application Data                                     |
|                                                                                                    | 3.4                                                                     | 2020-06-24 10    | 1-40-24-251544    | 10 107 164 21          | 10 197 164 22      | TI Su1 2    | 205      | 88:58:56:38:30:7f 8           |        | Application Data                                     |
|                                                                                                    | 25                                                                      | 2020-00-24 10    | - 48-24 203030    | 10 107 164 22          | 18 107 164 21      | TCP         | 66       | 88+8c+20+08+c++28 8           |        | 20057 - 636 [ACK] Same970 Ark=4221 Win=30600 Lan=0   |
|                                                                                                    | 95                                                                      | 2020-00-24 10    | A. 40.57 046553   | 10.107.164.22          | 10.107.164.21      | TLSu1 2     | 151      | 00.0c.29.90.ca.20,0           |        | Application Data                                     |
| ł                                                                                                    | 97                                                                      | 2020-00-24 10    | 40.57.940333      | 10.107.164.22          | 10.197.104.21      | TCP         | 151      | 00:00:29:50:00:00;00          | _      | 20057 . C2C (ETN ACV) ConnOCA Ark-4221 Min-20500     |
|                                                                                                    | 07                                                                      | 2020-00-24 10    | 1:40:37.347000    | 10.137.104.22          | 10.13/.104.21      | TOP         | 00       | 00:00:29:30:00:20,0-          |        | 2003/ + 030 [FIN, ACK] 300=304 ACK=4221 H1H=33000 [  |
| 1                                                                                                    | Frame 2                                                                 | 28: 199 bytes o  | on wire (1592 bit | ts), 199 bytes capture | d (1592 bits)      | 100.0       |          |                               |        |                                                      |
| J                                                                                                    | ▶ Etherne                                                               | et II, Src: Vm   | ware_a0:3e:7f (00 | 8:50:56:a0:3e:7f), Dst | : Vmware_98:ca:28  | (00:0c:29:  | 98:ca:28 | )                             |        |                                                      |
| J                                                                                                    | ▶ Internet                                                              | et Protocol Ver  | rsion 4, Src: 10. | .197.164.22, Dst: 10.1 | 97.164.21          |             |          |                               |        |                                                      |
|                                                                                                    | Transmi                                                                 | ission Control   | Protocol, Src Po  | ort: 28057, Dst Port:  | 636, Seq: 336, Ac  | k: 2078, Le | n: 133   |                               |        |                                                      |
| ÷                                                                                                    | Sou                                                                     | rce Port: 2805   | 7                 |                        |                    |             |          |                               |        |                                                      |
|                                                                                                    | Des                                                                     | tination Port:   | 636               |                        |                    |             |          |                               |        |                                                      |
|                                                                                                    | lSt                                                                     | ream index: 2]   |                   |                        |                    |             |          |                               |        |                                                      |
|                                                                                                    | [TCP Segment Len: 133]                                                  |                  |                   |                        |                    |             |          |                               |        |                                                      |
| Sequence number: 336 (relative sequence number)                                                                             |                                                                         |                  |                   |                        |                    |             |          |                               |        |                                                      |
| [Next sequence number: 469 (relative sequence number)]                                                                      |                                                                         |                  |                   |                        |                    |             |          |                               |        |                                                      |
| Acknowledgment number: 2078 (relative ack number)                                                                           |                                                                         |                  |                   |                        |                    |             |          |                               |        |                                                      |
| 1000 = Header Length: 32 bytes (8)<br>▶ Flags: 0x018 (PSH, ACK)                                                             |                                                                         |                  |                   |                        |                    |             |          |                               |        |                                                      |
|                                                                                                    |                                                                         |                  |                   |                        |                    |             |          |                               |        |                                                      |
| Window size value: 259<br>[Calculated window size: 33152]                                                                   |                                                                         |                  |                   |                        |                    |             |          |                               |        |                                                      |
|                                                                                                    |                                                                         |                  |                   |                        |                    |             |          |                               |        |                                                      |
|                                                                                                    | [Wii                                                                    | ndow size scal   | ing factor: 128]  |                        |                    |             |          |                               |        |                                                      |
|                                                                                                    | Che                                                                     | cksum: 0x5e61    | [unverified]      |                        |                    |             |          |                               |        |                                                      |
|                                                                                                    | [Ch                                                                     | ecksum Status:   | Unverified]       |                        |                    |             |          |                               |        |                                                      |
|                                                                                                    | Urg                                                                     | ent pointer: 0   |                   |                        |                    |             |          |                               |        |                                                      |
|                                                                                                    | Dotions: (12 bytes), No-Operation (NOP), No-Operation (NOP), Timestamps |                  |                   |                        |                    |             |          |                               |        |                                                      |
|                                                                                                    | ► [SE]                                                                  | 0/ACK analysis   | 1                 |                        |                    |             |          |                               |        |                                                      |
|                                                                                                    | ► [Ti                                                                   | nestanosl        |                   |                        |                    |             |          |                               |        |                                                      |
|                                                                                                    | TCP                                                                     | payload (133)    | bytes)            |                        |                    |             |          |                               |        |                                                      |
| 1                                                                                                    | r Secure                                                                | Sockets Laver    |                   |                        |                    |             |          |                               |        |                                                      |
| ▼ TLSv1.2 Record Layer: Application Data Protocol: Idap<br>Content Type: Application Data (23)<br>Version: TLS 1.2 (0x0303) |                                                                         |                  |                   |                        |                    |             |          |                               |        |                                                      |
|                                                                                                    |                                                                         |                  |                   |                        |                    |             |          |                               |        |                                                      |
|                                                                                                    |                                                                         |                  |                   |                        |                    |             | to       |                               |        |                                                      |
|                                                                                                    |                                                                         | Length: 128      | 10/03/03/         |                        |                    |             |          | <ul> <li>Encrypted</li> </ul> | Da     | la                                                   |
|                                                                                                    |                                                                         | Encounted Anni   | lication Data: 17 | 341686262885137715     | a54447hhQac8a40.00 | 1ageb84     |          |                               |        |                                                      |
| J                                                                                                    |                                                                         | encitation white | creation paras 1/ | 20100011200012001/012  | C344470030C0010000 | 1030004111  |          |                               |        |                                                      |
|                                                                                                    |                                                                         |                  |                   |                        |                    |             |          |                               |        |                                                      |

# Problemen oplossen

In deze sectie worden enkele veelvoorkomende fouten beschreven die bij deze configuratie optreden en hoe u deze kunt oplossen.

• In het verificatierapport kunt u deze foutmelding zien:

Authentication method is not supported by any applicable identity store

Deze foutmelding geeft aan dat de gekozen methode niet wordt ondersteund door LDAP. Zorg ervoor dat het verificatieprotocol in hetzelfde rapport een van de ondersteunde methoden toont (EAP-GTC, EAP-TLS of PEAP-TLS).

• Test bind aan server eindigde met een fout.

Meestal is dit te wijten aan de fout in de validatie van het LDAPS-servercertificaat. Om dit soort problemen op te lossen, neemt u een pakketopname op ISE en schakelt u alle drie de runtime- en poortjni-componenten op debug-niveau in, ontspant u het probleem en controleert u het bestand poortserver.log.

Packet Capture klaagt over een slecht certificaat en toont de printerserver:

**Opmerking**: de hostnaam op de LDAP-pagina moet worden geconfigureerd met de onderwerpnaam van het certificaat (of een van de alternatieve onderwerpnaam). Dus, tenzij u dergelijke in het onderwerp of SAN hebt, werkt het niet, is het certificaat met het IP-adres in de SAN-lijst nodig.

3. In het verificatierapport kunt u opmerken dat het onderwerp niet in het identiteitsarchief is gevonden. Dit betekent dat de gebruikersnaam uit het rapport niet overeenkomt met het kenmerk Onderwerpnaam voor een gebruiker in de LDAP-database. In dit scenario is de waarde voor deze eigenschap ingesteld op sAMAaccountName, wat betekent dat de ISE naar de AMAaccountName-waarden kijkt voor de LDAPgebruiker wanneer deze een overeenkomst probeert te vinden.

4. De onderwerpen en groepen konden niet correct worden teruggehaald tijdens een bind-to-server test. De meest waarschijnlijke oorzaak van dit probleem is een onjuiste configuratie voor de zoekbases. Vergeet niet dat de LDAP hiërarchie moet worden gespecificeerd van blad-tot-wortel en dc (kan uit meerdere woorden bestaan).

# Gerelateerde informatie

- <u>https://www.cisco.com/c/en/us/support/docs/security/identity-services-engine/119149-configure-ise-00.html#anc9</u>
- <u>https://www.cisco.com/c/en/us/support/docs/security/identity-services-engine/214975-configure-eap-tls-authentication-with-is.html</u>

#### Over deze vertaling

Cisco heeft dit document vertaald via een combinatie van machine- en menselijke technologie om onze gebruikers wereldwijd ondersteuningscontent te bieden in hun eigen taal. Houd er rekening mee dat zelfs de beste machinevertaling niet net zo nauwkeurig is als die van een professionele vertaler. Cisco Systems, Inc. is niet aansprakelijk voor de nauwkeurigheid van deze vertalingen en raadt aan altijd het oorspronkelijke Engelstalige document (link) te raadplegen.